## **Boxford Laser Cutter/Engraver**

## **Quick Start Guide – RDWorks Software Installation**

- The machine software is shipped on a memory stick. The file structure will be similar to the example shown below.
  - Removable Disk (G:)
     Coreldraw.Graphics.Suite.V12
     RDWorksV8Setup8.01.22
     Software Manual
     USB Driver(32&64 bit)
- Open the folder *RDWorksV8Setup8.\*\*.\*\** Double click of the File *RDWorksV8Setup8.\*\*.\*\*.exe* The window below is shown.

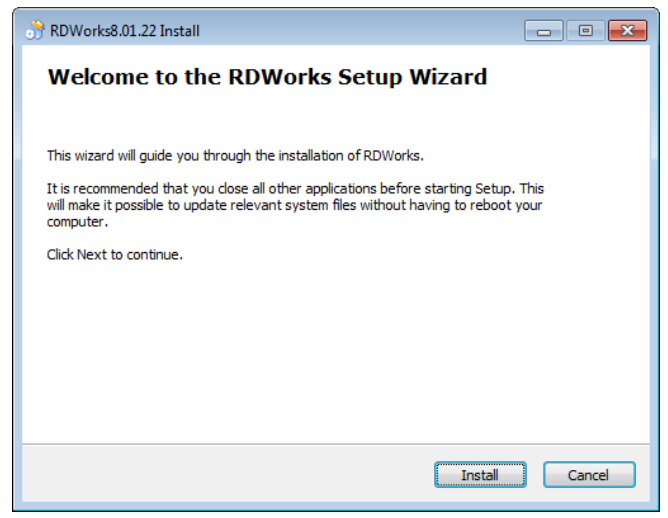

Select **INSTALL** to begin the installation.

3. After a file copy, the window below is shown.

| Welcome to use                           |  |  |
|------------------------------------------|--|--|
| Install USB driver Unistall USB          |  |  |
| Language: English 💌<br>Type: LaserWork 💌 |  |  |
| Origin: TopRight   Size unit: mm         |  |  |
| Locate install path Plug RDWorks         |  |  |
| Install Exit                             |  |  |

boxford w: <u>www.boxford.co.uk</u>

T: +44 (0)1422 324810

Ensure the settings are as per the window above with the exception of **BGL230** users who should select **'Top Left'** as the Origin position.

- The default installation path will be *c:\ RDWorksV8* if you want to specify a different path, check the Locate Install Path'check box now.
- 5. Select the Install USB driver option.

If the machine is NOT connected to the PC, you will be prompted to connect it now, as shown below.

| RDWorksSe | etUpV8                             | × |
|-----------|------------------------------------|---|
| <u>^</u>  | Before install, connect USB first! |   |
|           | ОК                                 |   |

Select OK

Confirmation of successful installation is displayed.

| RDWorksSetUpV8              |
|-----------------------------|
| USB drivers install finish! |
| ОК                          |

Select OK

6. Select the **Install** option and if prompted, select your preferred installation path now. Once the installation is complete, a confirmation is displayed.

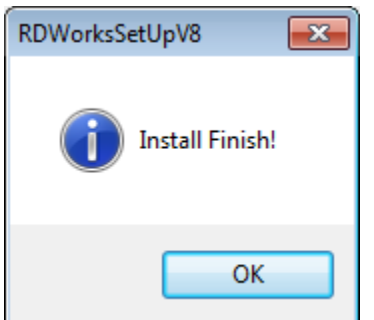

Select **OK** and then **Exit** to finalise the installation.

- Browse to the contents of the memory stick and locate the folder *Cutting Parameters* located inside the *RDWorksV8Setup8.\*\*.\*\** folder then open the folder that corresponds to your machine model. Copy the file *Param.lib* (it may only display as *Param*) into the RDWorks software installation folder which would be *c:\ RDWorksV8* by default.
- 8. The RDWorks software installation is now complete. See our next quick start guide in the series titled *RDWorks The Basics*